# **MEMORY LINK SLAVE**

V1.4.6.26 이상

# **Serial Driver**

지원 버전 TOP Design Studio

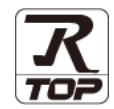

### CONTENTS

본 사 ㈜M2I의 "Touch Operation Panel(M2I TOP) Series"를 사용해주시 는 고객님께 감사 드립니다. 본 매뉴얼을 읽고 TOP-외부장치간 접속 방법 및 절차를 숙지해 주십시오. 1. 시스템 구성 2 페이지 접속에 필요한 기기, 각 기기의 설정, 케이블, 구성 가능한 시스 템에 대해 설명합니다. 본 절을 참조하여 적절한 시스템을 선정하십시오. 2. 외부 장치 선택 3 페이지 TOP의 기종과 외부 장치를 선택합니다. 3. TOP 통신 설정 4 페이지 TOP의 통신 설정 방법에 대해서 설명합니다. 외부 장치의 설정이 변경될 경우 본 장을 참고 하여 TOP의 통신 설정도 외부 장치와 같게 설정하십시오. 12 페이지 4. 케이블 표 접속에 필요한 케이블 사양에 대해 설명합니다. "1. 시스템 구성"에서 선택한 시스템에 따라 적합한 케이블 사양 을 선택 하십시오. 5. 지원 어드레스 14 페이지 본 절을 참조하여 외부 장치와 통신 가능한 어드레스를 확인하 십시오. 15 페이지 0. 인터럽트 기능 TOP가 외부 장치로 Interrupt Output 메시지를 송신하는 방법에 대해서 설명합니다.

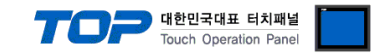

## 1. 시스템 구성

TOP와 Memory Link Slave 통신 드라이버의 시스템 구성은 아래와 같습니다.

| 시리즈 | Link I/F | 통신 방식           | 시스템 설정             | 케이블             |
|-----|----------|-----------------|--------------------|-----------------|
|     |          | RS-232C         |                    |                 |
| -   | Serial   | RS-422 (4 wire) | <u>3.TOP 통신 설정</u> | <u>4. 케이블 표</u> |
|     |          | RS-485 (2 wire) |                    |                 |

#### ■ 연결 구성

•1:1(외부 장치 1대와 TOP 1대) 연결 - RS232C/422/485 통신에서 가능한 구성입니다.

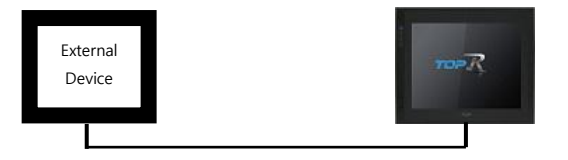

•1:N(외부 장치 1대 TOP N대) 연결 - RS422/485 통신에서 가능한 구성입니다.

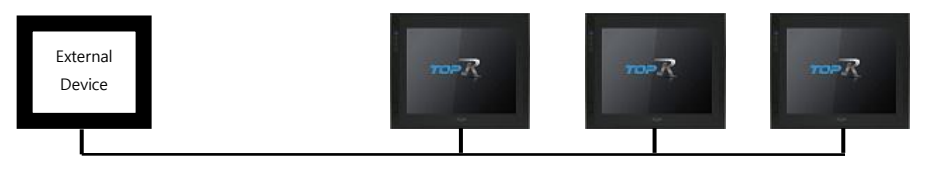

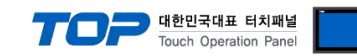

## 2. 외부 장치 선택

■ TOP 모델 및 포트 선택 후 외부 장치를 선택합니다.

| PLC 선택 [COM1]                                                                                                    |                         |               |           |       |
|----------------------------------------------------------------------------------------------------|-------------------------|---------------|-----------|-------|
|                                                                                                    |                         | 검색 :          |           |       |
| 제조사                                                                                                    | 모델명                     | 0             | )모델명 🔘 제3 | :사    |
| Digital Electronics Corporation                                                                                           | 1 Semo                  | ry Link Slave |           |       |
| HONEYWELL                                                                                                    |                         |               |           |       |
| MISUMI                                                                                                    |                         |               |           |       |
| PARKER HANNIFIN Corporation                                                                                               |                         |               |           |       |
| TOSHIBA                                                                                                    |                         |               |           |       |
| ATLAS COPCO                                                                                                    |                         |               |           |       |
| TOSHIBA MACHINE Co., Ltd                                                                                                  |                         |               |           |       |
| GREEN POWER                                                                                                    |                         |               |           |       |
| ROOTECH                                                                                                    | =                       |               |           |       |
| CKD Corporation                                                                                                    |                         |               |           |       |
| CSCAM                                                                                                    |                         |               |           |       |
| IDEC Corporation                                                                                                    |                         |               |           |       |
| HAWE HYDRAULIK                                                                                                    |                         |               |           |       |
| SEHAN Electools                                                                                                    |                         |               |           |       |
|                                                                                                    | *                       |               |           |       |
| 별칭: PLC1<br>인터페이스: Serial                                                                                                 |                         |               |           |       |
| 프로토콜: Memory Link                                                                                                    |                         |               | Ę         | 신 매뉴얼 |
|                                                                                                    |                         |               |           |       |
| 🔲 이중화 사용                                                                                                    |                         |               |           |       |
| · <b>이중화 사용</b><br>연산조건: AND<br>비겨 자리 - 티아이의                                                                              |                         |               |           |       |
| ◎ 이중화 사용<br>연산조건: AND<br>변경조건: ■ 타임아웃<br>■ 조건                                                                             | ▼<br>5 ◆ (초)            |               | 편집        |       |
| <ul> <li>○ 이중화 사용</li> <li>연산조건: AND</li> <li>변경조건: ■ 타임마옷</li> <li>■ 조건</li> </ul>                                       | ۲<br>5 (گُ)             |               | 편집        | ]     |
| 이중화사용         연산조건:         변경조건:       타임마옷         조건         Primary Option         Interrupt Address                  | ▼<br>5 ◆ (초)            |               | 편집        | )     |
| 이중화사용         연산조건:         변경조건:         비경조건:         비경조건:         조건         Primary Option         Interrupt Address | ▼<br>5 ◆ (초)<br>▼ 00013 |               | 편집        | ]     |
| ■ 이중화사용<br>연산조건: AND<br>변경조건: ■ 타임아웃<br>■ 조건<br>Primary Option<br>Interrupt Address                                       | ▼<br>5 • (杰)<br>▼ 00013 |               | · 편집      | ]     |
| ■ 이중화사용<br>연산조건: AND<br>변경조건: ■ 타임마옷<br>■ 조건<br>Primary Option<br>Interrupt Address                                       | ▼<br>5 ◆ (초)<br>▼ 00013 |               | . 편집      | ]     |
| ● <b>이중 화 사용</b><br>연산 조건 : ▲ND<br>변경 조건 : ■ 타임아웃<br>■ 조건<br>Primary Option<br>Interrupt Address                          | ▼<br>5 ◆ (초)<br>▼ 00013 |               | 편집        | )     |
| 이중화사용<br>연산조건: AND<br>변경조건: 타임아웃<br>고건<br>Primary Option<br>Interrupt Address                                             | ▼<br>5 ◆ (杰)<br>▼ 00013 |               | 편집        | ]     |
| ■ 이중화사용<br>연산조건: AND<br>변경조건: ■ 타임마옷<br>■ 조건<br>Primary Option<br>Interrupt Address III SYS                               | ▼<br>5 € (초)<br>▼ 00013 |               | 편집        |       |
| ■ 이중화사용<br>연산조건: AND<br>변경조건: ■ 타임마웃<br>■ 조건<br>Primary Option<br>Interrupt Address                                       | ▼<br>5 ◆ (초)<br>▼ 00013 |               | 편집        | ]     |

| 설정    | 사항  | 내용                                                   |                                      |          |        |  |  |  |
|-------|-----|------------------------------------------------------|--------------------------------------|----------|--------|--|--|--|
| TOP   | 모델  | TOP의 디스플레이와 프로세스를 확인                                 | TOP의 디스플레이와 프로세스를 확인하여 터치 모델을 선택합니다. |          |        |  |  |  |
| 외부 장치 | 제조사 | TOP와 연결할 외부 장치의 제조사를                                 | 선택합니디                                | ŀ.       |        |  |  |  |
|       |     | Digital Electronics Corporation를 선                   | 택합니다.                                |          |        |  |  |  |
|       | PLC | TOP의 통신 드라이버를 선택합니다.                                 |                                      |          |        |  |  |  |
|       |     | 모델                                                   | 인터페이크                                | <u>~</u> | 프로토콜   |  |  |  |
|       |     | Memory Link Slave                                    | Serial                               |          | 사용자 설정 |  |  |  |
|       |     |                                                      |                                      |          |        |  |  |  |
|       |     | 지원하는 프로토콜                                            |                                      |          |        |  |  |  |
|       |     | Memory Link Extended Memory Link                     |                                      |          |        |  |  |  |
|       |     | 연결을 원하는 외부 장치가 시스템 구성 가능한 기종인지 1장의 시스템 구성에서<br>바랍니다. |                                      |          |        |  |  |  |

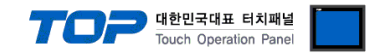

### 3. TOP 통신 설정

통신 설정은 TOP Design Studio 혹은 TOP 메인 메뉴에서 설정 가능 합니다. 통신 설정은 외부 장치와 동일하게 설정해야 합니다.

#### 3.1 TOP Design Studio 에서 통신 설정

#### (1) 통신 인터페이스 설정

- ■[프로젝트 > 프로젝트 속성 > TOP 설정]→[프로젝트 옵션 > "HMI 설정 사용" 체크 > 편집 > 시리얼]
  - TOP의 통신 인터페이스를 TOP Design Studio에서 설정합니다.

| 프로젝트 옵션                    |                 |                                                             |                      | ×                               |
|----------------------------|-----------------|-------------------------------------------------------------|----------------------|---------------------------------|
| HMI 변경                     | PLC :           | 추가 🎫 PLC 변경                                                 | 🔀 PLC 삭제             |                                 |
| ▲·□ TOP 설정                 | x               | 날짜 / 시간 동기화 화면                                              | 옵션                   |                                 |
| ▲·≝ PLC 설정                 | ^               | 프로젝트 옵션 🛛 화면 전환                                             | 글로벌 잠금 옵션            | 프로젝트 스타일 스플래시 PLC 버퍼 동기화        |
| PLC1 : Me                  | mory Link Slave | 주소 등록                                                       |                      | 문자셋                             |
| COM2 (0)                   |                 | 주소 입력 방식 🖽 : 🛛 🛪                                            | 바유 입력 🛛 ▼            | 타입 : EUC-KR 🔻                   |
| Ethernet (0)               |                 | 피디서 서평                                                      |                      |                                 |
| USBDevice (0)              |                 | 로그: 19                                                      | 92 🊔 (KByte)         | 남은 용량 <b>0</b> (KByte)          |
|                            |                 | 경보: 19                                                      | 92 🌲 (KByte)         |                                 |
|                            |                 | 레시피: 63                                                     | 1 🚔 (KByte)          |                                 |
|                            |                 |                                                             |                      |                                 |
|                            |                 | 텍스트 & 폰트 설정                                                 |                      | 🔲 프로젝트 비밀번호 사용                  |
|                            |                 | ☑ 시스템 폰트 안티알리이<br>□ 프로젝트에 사용되 폰트                            | 남성 사용 [A]<br>: 저작(s) | 비밀번호 [만]:                       |
|                            | •               | ■텍스트 자동 줄바꿈 사용                                              | 3                    | (월미는 4~8 샤미어야 압니다)              |
|                            |                 | - 🔲 N:1 터치 제어권 관리 시                                         | .8                   |                                 |
|                            |                 | 인터락 주소(E) :                                                 | SYS - 00000          | (HMID)                          |
|                            |                 | 인터락 시간[]: 1                                                 | (분)                  |                                 |
|                            |                 | - 🔽 HMI 설정 사용                                               |                      |                                 |
|                            |                 | HMI 설성 옵션                                                   |                      | 편집                              |
|                            |                 | Project Setting<br>HMIDisable=0<br>Project Name=New Project |                      | Â                               |
|                            |                 | Start Mode=Menu<br>Start Screen No.=1                       |                      |                                 |
|                            |                 | Latch Use=0                                                 |                      |                                 |
| <                          |                 |                                                             |                      |                                 |
|                            |                 |                                                             |                      | 적용 닫기                           |
| 74                         |                 |                                                             |                      |                                 |
|                            |                 |                                                             |                      |                                 |
|                            |                 |                                                             |                      |                                 |
| ➡━━━━━━━━━<br>로젝트 설정 고급 설정 |                 |                                                             |                      | 표 시리얼                           |
|                            |                 |                                                             | _                    | 시리얼 포트 COM1 -                   |
| 7                          | <u> </u>        | <b>F</b>                                                    | ົດແຫຼງ               | 신호 레벨                           |
| 보안 날짜/시간                   | 티스플레이           | 터치 사운드                                                      | 이더넷                  | ● RS-232C ○ RS-422(4) ○ RS-485( |
| 0 000 0                    | 2/              |                                                             | Later I              | 비트/초: 115200 🔻                  |
|                            | 초기화             | 센서 Wi-Fi                                                    | 자가 진단                |                                 |
|                            |                 |                                                             |                      |                                 |
|                            |                 | Pins EXT                                                    |                      | 성시 비트: 1▼                       |
| 일관리자 MBUS                  | 상단 메뉴           | 핑 확장 장치                                                     | 키패드 옵션               | 패리티 비트: 없음                      |
|                            |                 |                                                             |                      | 흐름 제어: 꺼질                       |
| 신 장치                       |                 |                                                             |                      |                                 |
|                            |                 |                                                             |                      |                                 |
| <u>전 장치</u><br>PLC 프린터     |                 |                                                             |                      | 포트 진단 취소 적용                     |
| 2 장치<br>PIC 프린터<br>1 장치    |                 |                                                             |                      | 포트진단 취소 적용                      |
| 2 장치<br>PLC 프린터<br>2 장치    |                 |                                                             |                      | ▼ 포트진단 취소 적:                    |

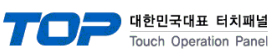

| 항 목        | ТОР                       | 비고     |
|------------|---------------------------|--------|
| 신호 레벨 (포트) | RS-232C / RS-422 / RS-485 | 사용자 설정 |
| 보우레이트      | 1152                      | 사용자 설정 |
| 데이터 비트     | 8                         | 사용자 설정 |
| 정지 비트      | 1                         | 사용자 설정 |
| 패리티 비트     | NON                       | 사용자 설정 |

※ 위의 설정 내용은 본 사에서 권장하는 <u>예제</u>입니다.

| 항 목    | 설 명                                                    |
|--------|--------------------------------------------------------|
| 신호 레벨  | TOP — 외부 장치 간 시리얼 통신 방식을 선택합니다.(COM3는 RS-485 만 지원합니다.) |
| 보우레이트  | TOP — 외부 장치 간 시리얼 통신 속도를 선택합니다.                        |
| 데이터 비트 | TOP — 외부 장치 간 시리얼 통신 데이터 비트를 선택합니다.                    |
| 정지 비트  | TOP — 외부 장치 간 시리얼 통신 정지 비트를 선택합니다.                     |
| 패리티 비트 | TOP - 외부 장치 간 시리얼 통신 패리티 비트 확인 방식을 선택합니다.              |

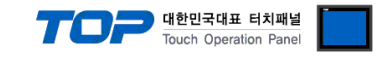

#### (2) 통신 옵션 설정

■ [ 프로젝트 > 프로젝트 속성 > PLC 설정 > COM1 > "PLC1 : Memory Link Slave"]

- Memory Link Slave 통신 드라이버의 옵션을 TOP Design Studio에서 설정합니다.

① 프로토콜 : Memory Link 선택 시 설정

| 항 목               | 설 정                           | 비고                  |
|-------------------|-------------------------------|---------------------|
| 인터페이스             | "Serial"를 선택합니다.              | 2 이번 자비 서태          |
| 프로토콜              | TOP — 외부 장치 간 통신 프로토콜을 선택합니다. | <u> 2. 외부 상시 신택</u> |
| Interrupt Address | 인터럽트 동작을 수행 할 내부 주소를 설정합니다.   | <u>6. 인터럽트 기능</u>   |

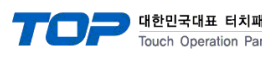

| ㅐ널  |  |
|-----|--|
| nel |  |
|     |  |

| 프로젝트 옵션                                                                                                    |                                                                                                    | X     |
|----------------------------------------------------------------------------------------------------|----------------------------------------------------------------------------------------------------|-------|
| HMI 변경                                                                                                    | 추가 TIN PLC 변경 IX PLC 삭제                                                                                                    |       |
| TOP 설정 I TOP 설정 SYS: RD 1520X PLC 설정 COM1 (1) PLC1: Memory Link Slave COM2 (0) COM3 (0) FieldBus (0) USBDevice (0) | PLC 설정<br>별칭: PLC1<br>인터페이스: Serial<br>프로토를: Extended Memory Link ▼<br>『이중화 사용<br>연산 조건: AND ▼<br>변경 조건: EFBUP天 5 (초)<br>조건<br>Primary Option<br>Interrupt Address<br>Communication 1:1 ASCII ▼<br>Machine No. 0 ©<br>Terminator CR ▼<br>ETX. Sun Check<br>ACK<br>NAK | 통신매뉴얼 |
|                                                                                                    | 적용                                                                                                    | 닫기    |

② 프로토콜 : Extended Memory Link 선택 시 설정

| 항 목               | 설 정                           | 비고                  |
|-------------------|-------------------------------|---------------------|
| 인터페이스             | "Serial"를 선택합니다.              | 2 이번 자비 서태          |
| 프로토콜              | TOP — 외부 장치 간 통신 프로토콜을 선택합니다. | <u> 2. 외부 성지 신택</u> |
| Interrupt Address | 인터럽트 동작을 수행 할 내부 주소를 설정합니다.   | <u>6. 인터럽트 기능</u>   |
| Communication     | 통신 모드를 선택합니다.                 |                     |
| Machine No.       | 통신에 사용 될 TOP 번호를 지정합니다.       | *주1)                |
| Terminator        | 프레임 종료 코드를 선택합니다.             | *주2)                |
| ETX. Sum Check    | ETX.Sum Check 사용 유무를 체크합니다.   |                     |
| ACK               | ACK 응답 사용 유무를 체크합니다.          |                     |
| NAK               | NAK 응답 사용 유무를 체크합니다.          |                     |

\*<mark>주1</mark>) 통신 모드가 1:N인 경우 활성화.

\*주2) 통신 모드가 ASCII인 경우 활성화.

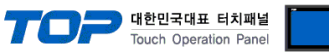

#### 3.2 TOP 에서 통신 설정

※ "3.1 TOP Design Studio 에서 통신 설정" 항목의 "HMI 설정 사용"을 체크 하지 않은 경우의 설정 방법입니다.

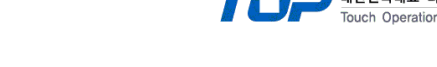

닫기

하모 성며

| TOP-R  | 화면 상단을               | 터치하여                                          | 아래로      | <u>드래그</u> | 합니다.    | 팝업    | 창의         | "EXIT"를  | 터치하여     | 메인   | 화면으로 | 이동합니다. |
|--------|----------------------|-----------------------------------------------|----------|------------|---------|-------|------------|----------|----------|------|------|--------|
| Ļ      | Ų                    | 1                                             |          |            |         |       |            |          |          |      |      |        |
| (1) 통신 | 시 이터페이               | 스 설정                                          |          |            |         |       |            |          |          |      |      |        |
|        | <b></b><br>베인 화면 > : | — <b>ᆮ                                   </b> | 시리얼      | 1          |         |       |            |          |          |      |      |        |
| - (    |                      |                                               | 1-1 =    | 1          |         |       |            |          |          |      |      |        |
|        |                      |                                               |          | _          |         |       |            |          |          |      |      |        |
|        |                      |                                               |          |            |         |       |            |          |          |      |      |        |
|        |                      |                                               |          |            |         |       |            |          |          |      |      |        |
|        |                      | 💿 মাণ                                         | 판        |            |         |       |            |          |          |      | ×    |        |
|        |                      | 프로젝                                           | <u>ا</u> |            |         |       |            |          |          |      |      | ]      |
|        |                      |                                               | 0        |            | 시리얼     |       |            |          | ×        |      |      |        |
|        | 실행                   | 프로직                                           | 빅트 설정    | 고급         | 시리      | 의얼 :  | 포트         | COM1     | •        |      |      |        |
|        |                      |                                               |          |            | 신호 레    | 비벨    |            |          | /_\      | 6    |      |        |
|        | MIN                  |                                               | 보안       | 날짜         | ◎ RS-23 | 32C 🔘 | RS-42<br>- | 2(4) 🔘 R | S-485(2) | 1    |      |        |
|        |                      |                                               |          |            | E       | 비트/:  | 조:         | 115200   | •        |      |      |        |
|        | ANC 뷰어               | 0                                             |          | •          | 데이티     | 티비의   | ≣:         | 8        | •        |      |      |        |
|        |                      |                                               | 김얼       | H          | 정거      | 4 9   | ≣:         | 1        | •        | !단   |      |        |
|        |                      |                                               | 3        |            | 패리티     | 5 U 9 | ≣:         | 없음       | •        | 0000 | _    |        |
|        |                      | 9 파일                                          | 관리자      | ME         | 흐름      | 를 제(  | : н        | 꺼짐       | -        | 옵션   |      |        |
|        | 스크린샷                 | 통신 :                                          | 장치       | 6 2        |         |       |            |          |          |      |      |        |
|        |                      |                                               | 1.0.1    |            | 포트 진영   | 단     |            | 취소       | 적용       |      |      |        |
|        |                      | 1                                             | PLC      | 프는         |         |       |            |          |          |      | •    |        |

| 항 목        | ТОР                       | 외부 장치                     | 비고     |
|------------|---------------------------|---------------------------|--------|
| 신호 레벨 (포트) | RS-232C / RS-422 / RS-485 | RS-232C / RS-422 / RS-485 | 사용자 설정 |
| 보우레이트      | 1152                      | 사용자 설정                    |        |
| 데이터 비트     | 8                         | 사용자 설정                    |        |
| 정지 비트      | 1                         |                           | 사용자 설정 |
| 패리티 비트     | NOI                       | NE                        | 사용자 설정 |

※ 위의 설정 내용은 본 사에서 권장하는 <u>예제</u>입니다.

| 양 족    |                                                        |
|--------|--------------------------------------------------------|
| 신호 레벨  | TOP — 외부 장치 간 시리얼 통신 방식을 선택합니다.(COM3는 RS-485 만 지원합니다.) |
| 보우레이트  | TOP — 외부 장치 간 시리얼 통신 속도를 선택합니다.                        |
| 데이터 비트 | TOP — 외부 장치 간 시리얼 통신 데이터 비트를 선택합니다.                    |
| 정지 비트  | TOP — 외부 장치 간 시리얼 통신 정지 비트를 선택합니다.                     |
| 패리티 비트 | TOP - 외부 장치 간 시리얼 통신 패리티 비트 확인 방식을 선택합니다.              |

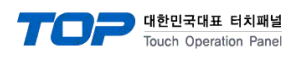

(2) 통신 옵션 설정

■ [ 메인 화면 > 제어판 > PLC ]

|        | 😨 제어판          |         |          |        |                                        |                         | ×        | ] |  |
|--------|----------------|---------|----------|--------|----------------------------------------|-------------------------|----------|---|--|
|        | 프로젝트           |         |          |        |                                        |                         | <u> </u> |   |  |
|        |                |         |          |        |                                        |                         |          |   |  |
| 실행     | 프로젝트 설정        | 고급 설정   |          |        |                                        |                         |          |   |  |
|        |                |         |          | =      | - <b>1</b> 0                           | $\sim$                  |          |   |  |
| VINC   | Ψ <sub>Φ</sub> | 날짜/시간   | 다스플레이    | 터치     | ~~~~~~~~~~~~~~~~~~~~~~~~~~~~~~~~~~~~~~ | [[[[[[[]]]]]]]<br>กเศษุ |          |   |  |
|        |                | 24///10 |          | GN     | ALC -                                  |                         |          |   |  |
| ANC 뷰어 | 0 000000       |         | $\times$ |        | ((1.                                   | Inti V                  |          |   |  |
|        | 시리얼            | HDMI    | 초기화      | 센서     | ₩i-Fi                                  | 자가 진단                   |          |   |  |
|        | =              | ѫ       | <b></b>  | 2      | EXT                                    |                         |          |   |  |
|        | 파일 관리자         | MBUS    | 상단 메뉴    | 핃<br>필 | 확장 장치                                  | 키패드 옵션                  |          |   |  |
| 스크린샷   | 통신 장치          |         |          |        |                                        |                         |          |   |  |
|        |                |         |          |        |                                        |                         |          |   |  |
|        | PLC            | 프린터     |          |        |                                        |                         | <u> </u> |   |  |
|        |                |         |          |        |                                        |                         | 닫기       |   |  |
| 1-1    |                |         |          |        |                                        |                         |          |   |  |
|        |                |         |          |        |                                        |                         |          |   |  |
|        |                |         |          |        |                                        |                         |          |   |  |

① 프로토콜 : Memory Link 선택 시 설정

| DI PLC                                     | X |
|--------------------------------------------|---|
| Drvier(COM1) PLC1(Memory Link Slave)  COM1 |   |
| 인터페이스: Serial 🔹                            |   |
| 프로토콜: Memory Link 🔹                        |   |
| Interrupt Addro SYS:DODD13:16:16:DEC:W     |   |
|                                            |   |
|                                            |   |
|                                            |   |
|                                            |   |
|                                            |   |
|                                            |   |
|                                            |   |
|                                            |   |
| 토시 지다                                      |   |
| · · · · · · · · · · · · · · · · · · ·      | 8 |
|                                            | - |

| 항 목               | 설 정                         | 비고                  |
|-------------------|-----------------------------|---------------------|
| 인터페이스             | "Serial"를 선택합니다.            | 2 이번 자비 서태          |
| 프로토콜              | TOP-외부 장치 간 통신 프로토콜을 선택합니다. | <u> 2. 외구 성지 신택</u> |
| Interrupt Address | 인터럽트 동작을 수행 할 내부 주소를 설정합니다. | <u>6. 인터럽트 기능</u>   |

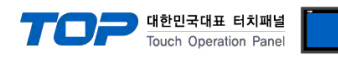

#### ② 프로토콜 : Extended Memory Link 선택 시 설정

| DT PLC          |                               | X |  |  |  |  |  |  |  |
|-----------------|-------------------------------|---|--|--|--|--|--|--|--|
| Drvier(COM1)    | PLC1(Memory Link Slave)  COM1 |   |  |  |  |  |  |  |  |
| 인터페이스:[Serial ▼ |                               |   |  |  |  |  |  |  |  |
| 프로토콜: Exte      | ended Memory Li 🔻             |   |  |  |  |  |  |  |  |
| Interrupt Addr  | SYS:000013:16:16:DEC:₩        |   |  |  |  |  |  |  |  |
| Communication   | 1:1 ASCII -                   |   |  |  |  |  |  |  |  |
| Machine No.     | 0                             |   |  |  |  |  |  |  |  |
| Terminator      | CR •                          |   |  |  |  |  |  |  |  |
| ETX. Sum Check  |                               |   |  |  |  |  |  |  |  |
| ACK             |                               |   |  |  |  |  |  |  |  |
| NAK             |                               |   |  |  |  |  |  |  |  |
|                 |                               |   |  |  |  |  |  |  |  |
|                 |                               |   |  |  |  |  |  |  |  |
|                 |                               |   |  |  |  |  |  |  |  |
| 통신 진단           |                               |   |  |  |  |  |  |  |  |
|                 | 취소 적용                         | ; |  |  |  |  |  |  |  |

| 항 목               | 설 정                           | 비고                  |
|-------------------|-------------------------------|---------------------|
| 인터페이스             | "Serial"를 선택합니다.              | 2 이번 자비 서태          |
| 프로토콜              | TOP — 외부 장치 간 통신 프로토콜을 선택합니다. | <u> 2. 외부 성지 신택</u> |
| Interrupt Address | 인터럽트 동작을 수행 할 내부 주소를 설정합니다.   | <u>6. 인터럽트 기능</u>   |
| Communication     | 통신 모드를 선택합니다.                 |                     |
| Machine No.       | 통신에 사용 될 TOP 번호를 지정합니다.       | *주1)                |
| Terminator        | 프레임 종료 코드를 선택합니다.             | *주2)                |
| ETX. Sum Check    | ETX.Sum Check 사용 유무를 체크합니다.   |                     |
| АСК               | ACK 응답 사용 유무를 체크합니다.          |                     |
| NAK               | NAK 응답 사용 유무를 체크합니다.          |                     |

\*<mark>주1</mark>) 통신 모드가 1:N인 경우 활성화.

\*주2) 통신 모드가 ASCII인 경우 활성화.

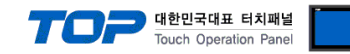

### 3.3 통신 진단

■ 포트 통신 이상 유무 진단

-[제어판 > PLC]에서 "통신 진단"을 터치한다.

- 화면 상에 Diagnostics 다이얼로그 박스가 팝업 되며 진단 상태를 판단한다.

| ОК             | 통신 설정 정상                                                |
|----------------|---------------------------------------------------------|
| Time Out Error | 통신 설정 비정상                                               |
|                | - 케이블 및 TOP, 외부 장치의 설정 상태 확인한다. <b>(참조 : 통신 진단 시트 )</b> |

■ 통신 진단 시트

- 외부 단말기와 통신 연결에 문제가 있을 경우 아래 시트의 설정 내용을 확인 바랍니다.

| 항목     | 내용            |                | 확  | ·인 | 참 고                                                          |
|--------|---------------|----------------|----|----|--------------------------------------------------------------|
| 시스템 구성 | 시스템 연결 방법     |                | OK | NG | 1 나스테 그셔                                                     |
|        | 접속 케이블 명칭     |                | OK | NG | <u> 1. 시스템 구성</u>                                            |
| ТОР    | 버전 정보         |                | OK | NG |                                                              |
|        | 사용 포트         |                | OK | NG |                                                              |
|        | 드라이버 명칭       |                | OK | NG |                                                              |
|        | 기타 세부 설정 사항   |                | OK | NG |                                                              |
|        | 상대 국번         | 프로젝트 설정        | OK | NG | <u>2. 외부 장치 선택</u>                                           |
|        |               | 통신 진단          | OK | NG | <u>3. 통신 설정</u>                                              |
|        | 시리얼 파라미터      | 전송 속도          | OK | NG |                                                              |
|        |               | 데이터 비트         | OK | NG |                                                              |
|        |               | 정지 비트          | OK | NG |                                                              |
|        |               | 패리티 비트         | OK | NG |                                                              |
| 외부 장치  | CPU 명칭        |                | OK | NG |                                                              |
|        | 통신 포트 명칭(모듈 명 | 통신 포트 명칭(모듈 명) |    |    |                                                              |
|        | 프로토콜(모드)      | OK             | NG |    |                                                              |
|        | 설정 국번         | OK             | NG |    |                                                              |
|        | 기타 세부 설정 사항   | OK             | NG |    |                                                              |
|        | 시리얼 파라미터      | 전송 속도          | OK | NG |                                                              |
|        |               | 데이터 비트         | OK | NG |                                                              |
|        |               | 정지 비트          | OK | NG |                                                              |
|        |               | 패리티 비트         | OK | NG |                                                              |
|        | 어드레스 범위 확인    |                | ОК | NG | <u>5. 지원 어드레스</u><br>(자세한 내용은 PLC 제조사의 매뉴얼을<br>참고 하시기 바랍니다.) |

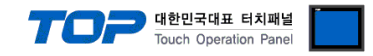

### 4. 케이블 표

본 Chapter는 TOP-R과 해당 기기 간 정상 통신을 위한 케이블 다이어그램을 소개 합니다. (본 절에서 설명되는 케이블 다이어그램은 외부 장치 제조사의 권장사항과 다를 수 있습니다)

■ **RS-232C** (1:1 연결)

| COM1 / COM2            |     |     | 케이브 저소 | 외부 장치 |  |  |
|------------------------|-----|-----|--------|-------|--|--|
| 핀 배열* <mark>주1)</mark> | 신호명 | 핀번호 | 게이들 접속 | 신호명   |  |  |
|                        | CD  | 1   |        |       |  |  |
| 1 5                    | RD  | 2 . |        | SD    |  |  |
|                        | SD  | 3 . |        | RD    |  |  |
| 6 9                    | DTR | 4   |        | DTR   |  |  |
| 통신 케이블 커넥터             | SG  | 5 . |        | SG    |  |  |
| 전면 기준,                 | DSR | 6   |        | DSR   |  |  |
| D-SUB 9 Pin            | RTS | 7   |        | RTS   |  |  |
| male(수, 볼록)            | CTS | 8   |        | CTS   |  |  |
|                        |     | 9   |        |       |  |  |

\*주1) 핀 배열은 케이블 접속 커넥터의 접속면에서 본 것 입니다.

#### ■ **RS-422** (1:1 연결)

| COM1 / COM2       |        |     | 케이브 저소 | 외부 장치  |  |
|-------------------|--------|-----|--------|--------|--|
| 핀 배열* <b>주1</b> ) | 신호명    | 핀번호 | 게이들 접속 | 신호명    |  |
|                   | RDA(+) | 1 · |        | SDA(+) |  |
| 1 5               |        | 2   | •      | SDB(-) |  |
|                   |        | 3   | •      | RDA(+) |  |
| 6 9               | RDB(-) | 4 · | • •    | RDB(-) |  |
| 통신 케이블 커넥터        | SG     | 5   |        | SG     |  |
| 전면 기준,            | SDA(+) | 6   | •      |        |  |
| D-SUB 9 Pin       |        | 7   |        |        |  |
| male(수, 볼록)       |        | 8   |        |        |  |
|                   | SDB(-) | 9   | •      |        |  |

\*주1) 핀 배열은 케이블 접속 커넥터의 접속면에서 본 것 입니다.

#### ■ RS-485 (1:1 연결)

| COM1 / COM2            |        |     | 기이브 저스   | 외부 장치  |  |
|------------------------|--------|-----|----------|--------|--|
| 핀 배열* <mark>주1)</mark> | 신호명    | 핀번호 | 케이클 접목   | 신호명    |  |
|                        | RDA(+) | 1   | •        | SDA(+) |  |
| 1 5                    |        | 2   | •        | SDB(-) |  |
|                        |        | 3   |          | RDA(+) |  |
| 6 9                    | RDB(-) | 4   | <b>├</b> | RDB(-) |  |
| 통신 케이블 커넥터             | SG     | 5   |          | SG     |  |
| 전면 기준,                 | SDA(+) | 6   | -•       |        |  |
| D-SUB 9 Pin            |        | 7   |          |        |  |
| male(수, 볼록)            |        | 8   |          |        |  |
|                        | SDB(-) | 9   |          |        |  |

\*주1) 핀 배열은 케이블 접속 커넥터의 접속면에서 본 것 입니다.

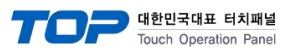

#### ■ RS-485 (1:1 연결)

| COM3         |     | 기이브 저소 | 외부 장치 |  |
|--------------|-----|--------|-------|--|
| 핀 배열         | 신호명 | 게이들 접속 | 신호명   |  |
|              | +   |        | +     |  |
|              | -   |        | -     |  |
| SG SG        | SG  |        | SG    |  |
| <u>101 -</u> |     |        |       |  |
|              |     |        |       |  |
| 0            |     |        |       |  |
|              |     |        |       |  |

#### ■ RS-422 (1:N 연결) – 1:1 연결을 참고하여 아래의 방식으로 연결 하십시오.

| TOP-R  | 페이티 저소가 시출 바하 | PLC    | 기이티 저소기 시중 바차 | PLC    |
|--------|---------------|--------|---------------|--------|
| 신호명    | 게이늘 접폭과 신오 망양 | 신호명    | 게이들 접속과 신오 영양 | 신호명    |
| RDA(+) |               | SDA(+) |               | SDA(+) |
| RDB(-) |               | SDB(-) |               | SDB(-) |
| SDA(+) |               | RDA(+) |               | RDA(+) |
| SDB(-) |               | RDB(-) |               | RDB(-) |
| SG     |               | SG     |               | SG     |

#### ■ RS-485 (1:N 연결)-1:1 연결을 참고하여 아래의 방식으로 연결 하십시오.

| TOP-R  | 기이브 저소기 시호 바하 | PLC    | 레이티 저소가 시중 바하 | PLC    |
|--------|---------------|--------|---------------|--------|
| 신호명    | 게이를 접속과 신오 영양 | 신호명    | 케이를 접속과 신호 방양 | 신호명    |
| RDA(+) | • •           | SDA(+) | • •           | SDA(+) |
| RDB(-) | • • •         | SDB(-) | ]   • •       | SDB(-) |
| SDA(+) | ╞╼╎╴╶╴╵┕╌╴    | RDA(+) | <u>]</u> →↓   | RDA(+) |
| SDB(-) | ┝──�          | RDB(-) | <b>├</b> ──�  | RDB(-) |
| SG     | <u></u>       | SG     | ]             | SG     |

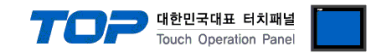

### 5. 지원 어드레스

#### TOP에서 사용 가능한 디바이스는 아래와 같습니다.

CPU 모듈 시리즈/타입에 따라 디바이스 범위(어드레스) 차이가 있을 수 있습니다. TOP 시리즈는 외부 장치 시리즈가 사용하는 최대 어드레스 범위를 지원합니다. 사용하고자 하는 장치가 지원하는 어드레스 범위를 벗어 나지 않도록 각 CPU 모듈 사용자 매뉴얼을 참조/주의 하십시오.

| 내부 주소 | Bit Address         | Word Address  | Remarks |
|-------|---------------------|---------------|---------|
| SYS   | 00000.00 - 10239.15 | 00000 - 10239 | *주1)    |

\*주1) TOP-VIEW에서는 0부터 102399까지 사용 가능.

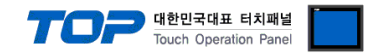

### 6. 인터럽트 기능

TOP에서 외부 장치로 Interrupt Output 동작을 수행하는 방법에 대해서 설명합니다.

통신 설정 항목 중 "Interrupt Address"에 설정되어 있는 TOP 내부 주소에 값을 입력했을 때 TOP가 외부 장치에게 Interrupt Output 메시지를 송신합니다. 입력된 값의 하위 1바이트가 Interrupt Output의 데이터 부분에 적용되며 메시지 송신 후 내부 주소는 0으로 초기화 됩니다.